# ACCESSING OPEN WIRELESS (csun) - REFERENCE GUIDE

#### INTRODUCTION

Open un-encrypted wireless access is offered to CSUN students, faculty, staff, and guests of the university from most campus locations.

To connect to the Cal State Northridge open un-encrypted wireless network, use the open network (csun).

For most users, gaining access to CSUN's open network can be done in three easy steps.

#### **Quick Wireless Access Instructions**

- 1. Windows 2000, XP, 7 and Vista Users:
  - a. Select the wireless icon in the system tray
  - b. Select csun.
  - c. Launch a web browser to login using your CSUN user ID and Password.
- 2. Macintosh Users:
  - a. Select the Airport icon from the menu bar
  - b. Select csun.
  - c. Launch a web browser to login using your CSUN user ID and Password.
- 3. Smartphone/PDA Users:
  - a. If you do not have a data service plan and your smartphone/PDA is Wi-Fi capable; select the wireless network icon on your device
  - b. Select csun.
  - c. Launch a web browser and login using your CSUN user ID and Password.

Detailed connection instructions are included below for Macintosh OS X, Windows 7, Windows Vista, XP & 2000.

#### **CONNECTION INSTRUCTIONS**

### Macintosh OS X

### To set up your Apple Macintosh laptop to access CSUN's un-encrypted network:

- 1. Select the **Airport** icon on your menu bar, at the top, right-corner of your screen.
- 2. Select **csun**.
- 3. Open a web browser, for example, Safari, browse to a page to be automatically redirected to the **Wireless Network Login** page where you will need to enter your CSUN user ID and Password.

# Windows 7

To set up your Windows 7 laptop to access CSUN's un-encrypted network:

1. Select the Internet Access icon.

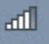

- 2. Select the Open Network and Sharing link.
- 3. Select Connect to a Network.
- 4. A dialog box displays. Select csun, and then select the Connect button.
- 5. The **Connect to a network** window displays the message **Successfully connected**.
- 6. Select the Save this network checkbox, and then select the Close button.
- 7. The **Set Network Location** window displays.
- 8. Select the **Public Location** option.
- 9. Open a web browser, for example, Internet Explorer, browse to a page to be automatically redirected to the **Wireless Network Login** page where you will need to enter your CSUN user ID and Password.

Windows Vista

## To set up your Windows Vista laptop to access CSUN's un-encrypted network:

1. Double-click the Wireless icon.

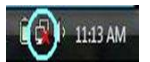

- 2. The Wireless networks are available window displays.
- 3. Select Connect to a network.

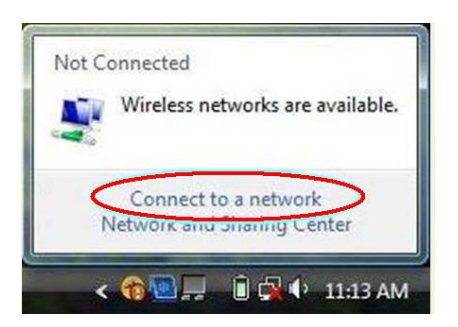

- 4. The Connect to a Network dialog box displays.
- 5. Select **csun**, and then the select the **Connect** button.
- 6. The Connect to a network window displays the message Successfully connected.
- 7. Select the Save this network checkbox, and then select the Close button.
- 8. The Set Network Location window displays.
- 9. Select the Public Location option.
- 10. Open a web browser, for example, Internet Explorer, browse to a page to be automatically redirected to the **Wireless Network Login** page where you will need to enter your CSUN user ID and Password.

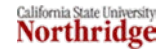

# Windows XP & 2000

To set up your Windows XP or Windows 2000 laptop to access CSUN's un-encrypted network:

1. Double-click the **Wireless** icon.

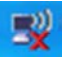

- 2. The Wireless Network Connection window displays for you to select a wireless network.
- 3. Select csun and then select the Connect button.
- 4. Close the **Wireless Network Connection** window by selecting the red **X**, located in the upper, righthand corner of the window.
- 5. Open a web browser, for example, Internet Explorer, browse to a page to be automatically redirected to the **Wireless Network Login** page where you will need to enter your CSUN user ID and Password.

### NEED HELP?

Contact the IT Help Center by phone (818-677-1400), online at (<u>http://techsupport.csun.edu</u>), or in person in (Oviatt Library, Room 33).

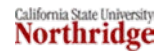